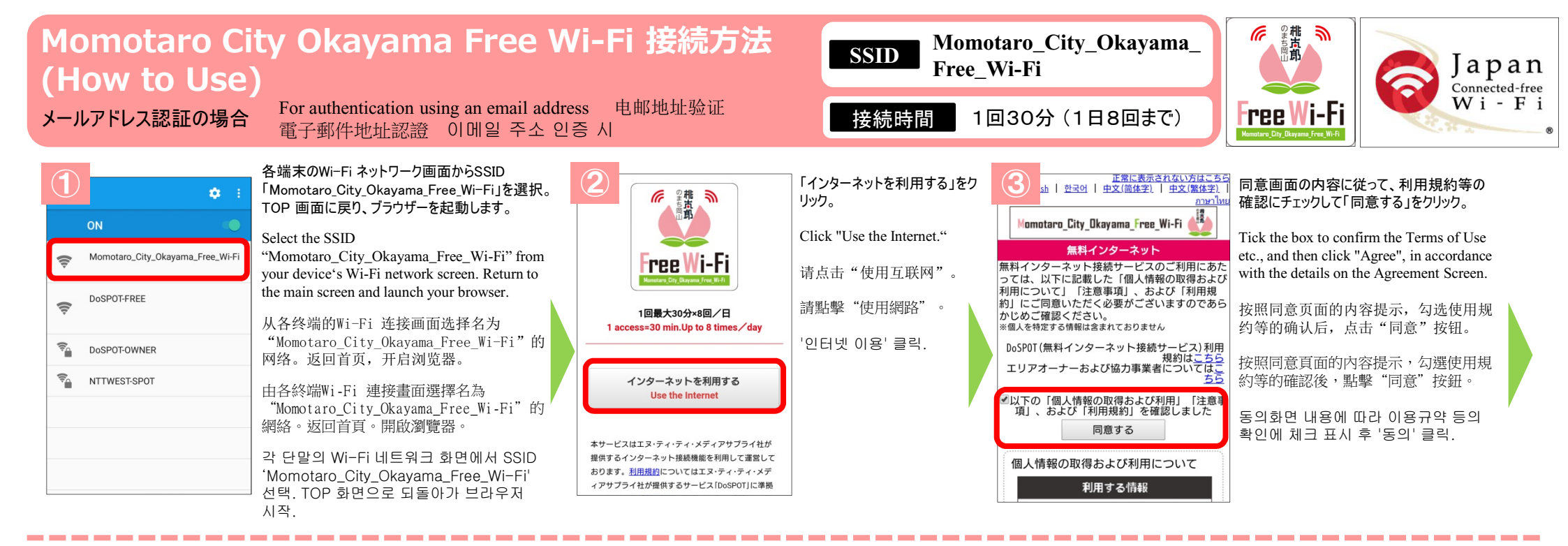

| 正意に表示されない方はころら<br>ト   空云이   中文(協住主)   中文(陽住主)  <br>maning<br>Momotaro_City_Dkayama_Free_Wi-Fi<br>無料インターネット              | メールアドレスを入力して「接続」をクリック。<br>※ドメイン指定受信をされている場合は、<br>事前に「@do-spot.net」からのメールを受<br>け取れるように設定をお願いします。 | 正常に表示されない方はこちら           「faalish 한국어   生文(篇体字)   生文(篇体字)   生文(篇体字)   生文(篇体字)   生文(篇体字)   生文(篇体字)   生文(篇体字)   生文(篇体字)   生文(篇体字)   生文(第本の)   生文(第本の)   text(*********************************** | 「認証用メール送信成功」画<br>面が表示されます。<br>※ここから5 分間のみインター<br>ネット接続ができます。                    | 6 a動送信 (無料インターネット接続<br>0. ● ● ●<br>件名: 本認証用URL発行のお知らせ (無料イン<br>ターネット接続サービス) ◎                        | メールソフトを立ち上げ、返信メール「本認証用URL<br>発行のお知らせ」を開き、メール内のURLをクリック。<br>Start your email client, open the email with the             |
|----------------------------------------------------------------------------------------------------|-------------------------------------------------------------------------------------------------|----------------------------------------------------------------------------------------------------|---------------------------------------------------------------------------------|----------------------------------------------------------------------------------------------------|----------------------------------------------------------------------------------------------------|
| R料インターネットのご利用にはメールもしくは<br>MSアカウントによる認証が必要です。メールア<br>シレスを入力後「接続」ボタンを押していただく<br>、アカウントをお持ちのSNSサービスのボタン<br>E押してログインしてください。 | Enter your email address and click the<br>"Connect" button.* If you set the                     | を行って下さい。                                                                                                    | The "Authentication email<br>sent" screen will appear.<br>* You can now use the | 無料インターネット接続サービスの認証用URLが発行され<br>ました。<br>認証用URL                                                        | subject line "Notification of Authentication URL issued" and click on the URL inside the email.<br>请讲入邮箱页面,打开收到的回信邮件"认证 |
| ペールアドレスを入力して「接続」ボタンを押す<br>こ、認証用メールが送信され、メールに記載され<br>こいるURLにアクセスすると、無料インターネッ<br>+接続がご利用になれます。                            | that your email filters permit receiving<br>email from @do-spot.net.                            |                                                                                                    | internet for 5 minutes.                                                         | http://do-spot.net/local/free/mailauth/?<br>i=0a4ac5b95b5d4c6f@realm1&p=1d6ded71∈=181                | 用URL 发行通知",点击邮件中的URL。                                                                                                   |
| ※お使いのメールの設定によっては、認証用メー<br>レが届かない場合がございます。事前に「@do-<br>pot.net」ドメインが受信できるように設定の<br>_、ご利用ください。                             | 请输入邮箱地址,然后点击"连接"。<br>※如果您设置了指定接收域名邮件,                                                           |                                                                                                    | 显示"认证邮件发送成功"画面。<br>※从现在开始您只可以上<br>网5 分钟。                                        | <ul> <li>このメールにお心当たりがない場合はそのまま削除して下さい。</li> <li>このメールアドレスにため、このメールにご返信預きましてもお返ことをご了承願います。</li> </ul> | 請用啟電丁郵件軟題,打用收到的回信郵件<br>"認證用URL 發行通知",並點擊郵件中的<br>URL。                                                                    |
| メールアドレス                                                                                                    | 谓事元将 ⊎do-spot. net 反直/>μ<br>接收的邮件域名。                                                            |                                                                                                    | 顯示"認證郵件發送成功"頁面。                                                                 | -<br>NTI Medias Supply                                                                               | 메일에 접속해 답신 메일인 '본 인증용 URL<br>발행 안내'를 열어 메일 내 URL 클릭.                                                                    |
| 接続<br>SNSアカウントによる認証<br>Facebookでログイン                                                                                    | 請輛八電丁到什地址,然後點擊<br>"連線"。<br>※如果您設定了指定接收域名郵件,<br>請事先將"@do-spot.net"設定為                            |                                                                                                    | ※從現在開始您只可以上<br>網5分鐘。                                                            | <u> 正常に表示されない方はこちら</u> English 1 世文(編体学) 1 世文(第                                                      | 「認証成功」画面が表示されればご利用<br>スタート!                                                                                             |
| G Googleでログイン<br>ダ Twitter でログイン                                                                                        | 可接收的郵件域名。<br>메일 주소 입력 후 '접속' 버튼                                                                 |                                                                                                    | 화면 표시.<br>※이때부터 5분 동안<br>이터네 저소이 가느하니다                                          | <u>生主」  anaribu</u><br>図匠成功<br>インターネットへの接続が成功しました。                                                   | If a screen saying "Authentication successful"<br>appears, you can now freely use the internet!                         |
| Y Yahoo! JAPAN IDでログイン 0*                                                                                               | 클릭<br>※도메인 지정 수신을 설정한 경우,<br>미리 '@do-spot.net' 에서                                               |                                                                                                    |                                                                                 | ホームページはこちら<br>Wi-Fiエリア検索はこちら                                                                         | "认证成功"页面显示后,即可上网!<br>"認證成功"頁面顯示後,即可上網!                                                                                  |
|                                                                                                    | 수신되는 메일을 받을 수 있도록<br>설정하시기 바랍니다.                                                                |                                                                                                    |                                                                                 |                                                                                                    | '인증 성공' 화면이 표시되면 이용 시작!                                                                                                 |

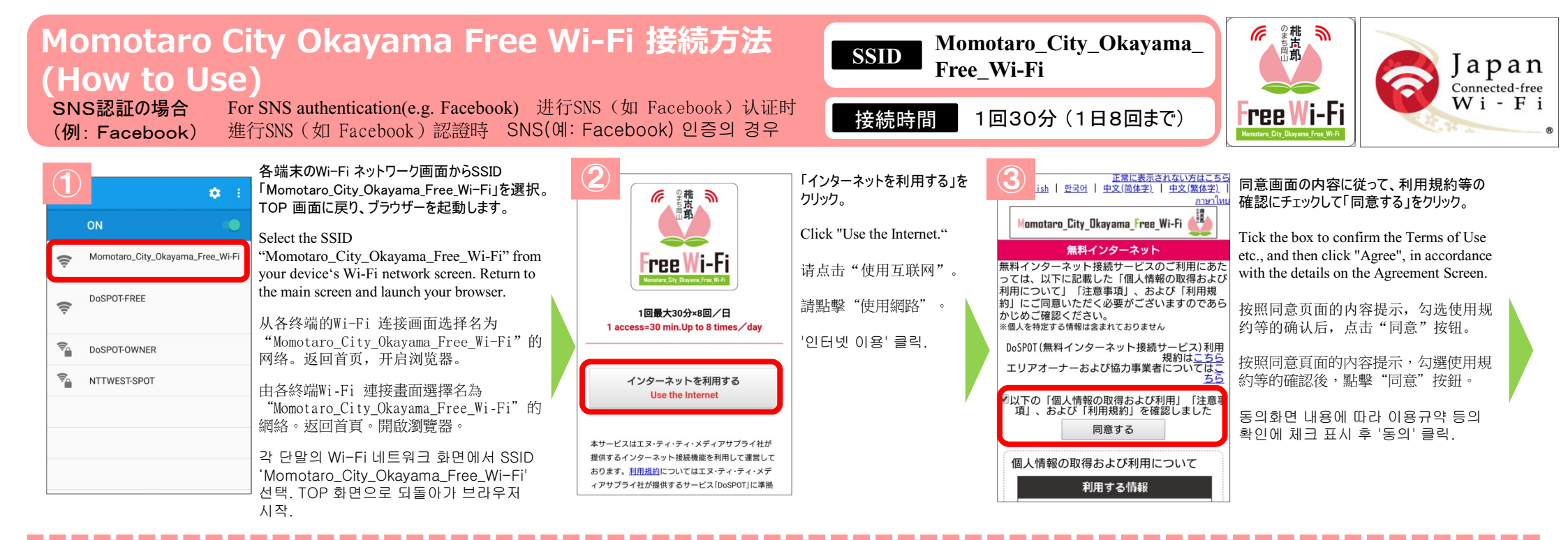

|                                                                                                    | 「Facebook でログイン」をクリック。                                                                 |  |  |  |
|----------------------------------------------------------------------------------------------------|----------------------------------------------------------------------------------------|--|--|--|
| Momotaro_City_Okayama_Free_Wi-Fi                                                                              | Click "Login via Facebook."                                                            |  |  |  |
| 無料インターネット<br>無料インターネットのご利用にはメールもしくは                                                                           | 请点击"使用Facebook 登录"                                                                     |  |  |  |
| SN3アカワンドによる認証が必要となる。メールアドレスを入力後「接続」ボタンを押していただくか、アカウントをお持ちのSNSサービスのボタンを押してログインレエください                           | 請點擊"使用Facebook 登入"                                                                     |  |  |  |
| メールアドレスを入力して「接続」ボタンを押す<br>と、認証用メールが送信され、メールに記載され<br>ているURLにアクセスすると、無料インターネッ                                   | 'Facebook 로그인' 클릭.                                                                     |  |  |  |
| ト接続がご利用になれます。<br>※お使いのメールの設定によっては、認証用メー<br>ルが届かない場合がございます。事前に「®do-<br>spot.net」ドメインが受信できるように設定の<br>上、ご利用ください。 | ※SNS 認証では、他にGoogle+<br>Twitter、Yahoo! のアカウントがこ<br>用可能です。                               |  |  |  |
| メールアドレス                                                                                                    | * Google+, Twitter, and Yahoo!<br>accounts can also be used for SNS<br>authentication. |  |  |  |
| 技続<br>SNSアカウントによる認証<br>F Facebookでログイン                                                                        | ※选择SNS 认证时,还可以使F<br>Google+、 Twitter、 Yahoo!<br>帐号。                                    |  |  |  |
| G Googleでログイン                                                                                                 | ※選擇SNS 認證時,還可以使用                                                                       |  |  |  |
| ▼ Twitter でログイン                                                                                               | Google+、 Twitter、 Yahoo!<br>幅號。                                                        |  |  |  |

Y Yahoo! JAPAN IDでログイン ~

Facebook 登入"。

には、他にGoogle+、 o! のアカウントがご利

证时,还可以使用 tter、 Yahoo! 的

證時,還可以使用 tter、Yahoo! 的 収號

\*SNS 인증으로 Google+, Twitter, Yahoo! 계정도 이용 가능.

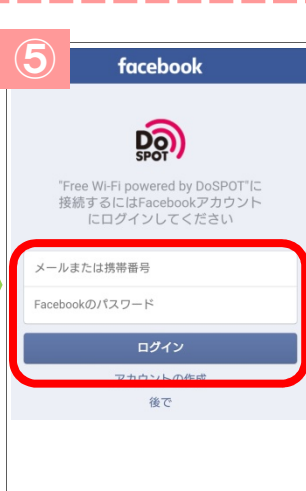

Facebook にログインします。 ※既にログイン済であればこの 画面は表示されません。

Log into Facebook. \* If you are already logged in, this screen will not be shown.

登录Facebook。 ※如果已经登录,此页面将 不再显示。

登入Facebook。 ※如果已經登入,此頁面將 不再顯示。

Facebook 로그인. ※이미 로그인했다면 이 화면은 표시되지 않습니다.

| Facebookでログイン                                                                            | 初回のみ同意画面が表示されますので、<br>「次へ」をクリック。                                                                   |
|------------------------------------------------------------------------------------------|----------------------------------------------------------------------------------------------------|
|                                                                                          | The Agreement Screen only appears the first time you use the Service, so press "Next".             |
| <b>"Free Wi-Fi powered by DoSPOT</b> "が受け取る情<br>報:<br>あなたの公開プロフィール。                      | 仅在第一次会出现同意页面,请点击<br>"下一步"。                                                                         |
| ☑ 詳しくはこちら                                                                                | 僅在第一次會出現同意頁面,請點擊<br>"下一步"。                                                                         |
|                                                                                          | '처음에만 동의화면이 표시되므로<br>'다음'을 클릭.                                                                     |
| 正常に表示されない方はこちら           English         並至回         中文(間体学)         中文(第<br>中文(第<br>体学) | 「認証成功」画面が表示されればご利用<br>スタート!                                                                        |
| B回転功<br>インターネットへの接続が成功しました。<br>ホームページはこちら                                                | If a screen saying "Authentication<br>successful" appears, you can now freely use<br>the internet! |
| Wi-Fi エリア検索はこちら                                                                          | "认证成功"页面显示后,即可上网!                                                                                  |
|                                                                                          | "認證成功"頁面顯示後,即可上網!<br>'인증 성공' 화면이 표시되면 이용 시작!                                                       |